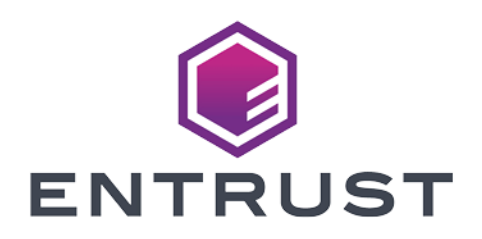

## Entrust KeySafe 5

## KeyControl Compliance Manager Integration Guide

2024-12-05

 $\ensuremath{\textcircled{}^\circ}$  2024 Entrust Corporation. All rights reserved.

## Table of Contents

| 1. Introduction                                                                                                    |
|----------------------------------------------------------------------------------------------------|
| 1.1. Product configuration                                                                                                    |
| 2. Install and configure KCM and KeySafe 5                                                                                                    |
| 2.1. Install the KeyControl Compliance Manager                                                                                                    |
| 2.2. Install KeySafe 5                                                                                                    |
| 3. Integrate Entrust KeySafe 5 with the KeyControl Compliance Manager                                                                                                    |
| server                                                                                                    |
| 3.1. Prerequisites                                                                                                    |
| 3.2. Create the KCM tenant                                                                                                    |
| 3.3. Create the KeySafe 5 app link token key                                                                                                    |
|                                                                                                    |
| 3.4. Capture the KCM TLS Certificate chain and load in the KeySafe 5                                                                                                    |
| 3.4. Capture the KCM TLS Certificate chain and load in the KeySafe 5 server                                                                                                    |
| 3.4. Capture the KCM TLS Certificate chain and load in the KeySafe 5         server       16         3.5. Enable the connection between the KeySafe 5 and KCM       21                                                                                                    |
| 3.4. Capture the KCM TLS Certificate chain and load in the KeySafe 5         server       16         3.5. Enable the connection between the KeySafe 5 and KCM       21         3.6. Validate the integration       28                                                                                                    |
| 3.4. Capture the KCM TLS Certificate chain and load in the KeySafe 5         server       16         3.5. Enable the connection between the KeySafe 5 and KCM       21         3.6. Validate the integration       28         4. Additional resources and related products       30                                                                                                    |
| 3.4. Capture the KCM TLS Certificate chain and load in the KeySafe 5         server       16         3.5. Enable the connection between the KeySafe 5 and KCM       21         3.6. Validate the integration       28         4. Additional resources and related products       30         4.1. nShield as a Service.       30                                                                                 |
| 3.4. Capture the KCM TLS Certificate chain and load in the KeySafe 5         server       16         3.5. Enable the connection between the KeySafe 5 and KCM       21         3.6. Validate the integration       28         4. Additional resources and related products       30         4.1. nShield as a Service.       30         4.2. KeyControl       30                                                |
| 3.4. Capture the KCM TLS Certificate chain and load in the KeySafe 5         server       16         3.5. Enable the connection between the KeySafe 5 and KCM       21         3.6. Validate the integration       28         4. Additional resources and related products       30         4.1. nShield as a Service.       30         4.2. KeyControl       30         4.3. KeyControl as a Service.       30 |
| 3.4. Capture the KCM TLS Certificate chain and load in the KeySafe 5server3.5. Enable the connection between the KeySafe 5 and KCM213.6. Validate the integration284. Additional resources and related products304.1. nShield as a Service.304.2. KeyControl304.3. KeyControl as a Service.304.4. Entrust products.30                                                                                           |

## **Chapter 1. Introduction**

This guide describes:

- The procedure to install and configure Entrust KeySafe 5.
- The procedure to install and configure Entrust KeyControl Compliance Manager.
- The procedure to integrate Entrust KeySafe 5 and Entrust KeyControl Compliance Manager.

When all of these procedures are performed, the combined solution facilitates regulatory compliance with specific policies and documentation templates on security objects protected in KeySafe 5.

## 1.1. Product configuration

Entrust has successfully tested Entrust KeySafe 5 with Entrust KeyControl Compliance Manager in the following configurations:

| Product                       | Version                |
|-------------------------------|------------------------|
| KeySafe 5                     | 1.4.0                  |
| KeyControl Compliance Manager | 10.3.1                 |
| Operating System              | RedHat 9               |
| Security World                | 13.6.3                 |
| nShield HSM hardware          | Connect XC, nShield 5C |
| FIPS 140 Level 3              | Yes                    |

## 1.1.1. Supported nShield hardware and software versions

Entrust has successfully tested with the following nShield hardware and software versions:

| HSM        | Security World<br>Software | Firmware                          | Image  | FIPS 140<br>Level 3 |
|------------|----------------------------|-----------------------------------|--------|---------------------|
| nShield 5c | 13.6.3                     | 13.4.5 (FIPS 140-2<br>Certified)  | 13.6.5 | Yes                 |
| Connect XC | 13.6.3                     | 12.72.3 (FIPS 140-2<br>certified) | 13.6.5 | Yes                 |

# Chapter 2. Install and configure KCM and KeySafe 5

## 2.1. Install the KeyControl Compliance Manager

The Entrust KeyControl Compliance Manager server is a software solution deployed from an OVA or ISO image. Entrust recommends that you read the Entrust KeyControl Compliance Manager Installation and Upgrade Guide online documentation to fully understand the KeyControl Compliance Manager server deployment.

To configure a KeyControl Compliance Manager cluster (active-active configuration is recommended), Entrust recommends the use of the OVA installation method, as described in the Entrust KeyControl Compliance Manager OVA Installation online documentation.

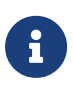

Although an active-active cluster is not a requirement, and a single KeyControl Compliance Manager node can be deployed to perform its functions, Entrust strongly recommends deploying the solution with a minimum of two nodes in an active-active cluster solution.

## 2.2. Install KeySafe 5

Please refer to the Online documentation for installation instructions:

- KeySafe 5 v1.4 Quick Start Guide.
- KeySafe 5 v1.4 Installation and Upgrade Guide.

### 2.2.1. Server Installation - A quick example

1. Update to the latest packages:

% sudo dnf update

2. Install Docker:

% sudo dnf install docker

3. Install Helm:

```
% sudo curl -L https://mirror.openshift.com/pub/openshift-v4/clients/helm/latest/helm-linux-amd64 -o
/usr/local/bin/helm
% sudo chmod +x /usr/local/bin/helm
```

4. Open up the firewall:

```
% sudo firewall-cmd --zone=public --permanent --add-port="443/tcp" --add-port="5671/tcp"
% sudo firewall-cmd --reload
% sudo firewall-cmd --list-all
```

- 5. Transfer the nshield-keysafe5-1.4.0.tar.gz to the server.
- 6. Create a directory for the installer file:

% mkdir keysafe5-install

7. Untar the KeySafe 5 tar file into this directory:

% tar -xf nshield-keysafe5-1.4.0.tar.gz -C keysafe5-install

8. Change to the install directory:

% cd keysafe5-install

9. Disable authentication:

export DISABLE\_AUTHENTICATION=yes

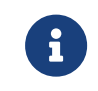

Refer to documentation for information on how to setup authentication.

10. Perform a dry-run of the installation:

% ./deploy.sh -n

Output:

Entrust KeySafe 5

```
helm not found. Will fetch helm
istioctl not found. Will fetch istioctl
kubectl not found. Will fetch kubectl
Pre-flight checks
Found firewalld:
    * configuration will need sudo as K3s firewall rules are applied.
    * To prevent firewall reconfiguration set FIREWALL_CONFIGURED=YES
```

Kubernetes installation not found. Will fetch and install K3s This will call sudo istioctl unavailable – cannot determine the state of Istio No MongoDB specified. Will install MongoDB No RabbitMQ specified. Will install RabbitMQ Will create local object storage in K3s Will install a local Docker Registry No authentication set

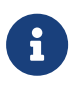

Resolve any issues before proceeding with the actual installation.

11. If no errors are reported, run the installation:

% ./deploy.sh -y

#### Output:

| Preparing to deploy KeySafe 5<br>helm not found. Will fetch helm<br>istioctl not found. Will fetch istioctl<br>kubectl not found. Will fetch kubectl                                                                                                    |                                                                                                    |
|----------------------------------------------------------------------------------------------------|----------------------------------------------------------------------------------------------------|
| ======= Downloading Required Tools                                                                                                    |                                                                                                    |
| kubectl Acquisition<br>kubectl Acquisition<br>Helm Acquisition<br>Helm Acquisition<br>Istioctl Acquisition<br>Istioctl Acquisition<br>Pre-flight checks<br>Found firewalld:                                                                                                    | In Progress<br>Completed<br>In Progress<br>Completed<br>In Progress<br>Completed                                                                                                    |
| <pre>* configuration will need sudo as K3s * To prevent firewall reconfiguration Kubernetes installation not found. Will This will call sudo Istio not installed. Will install Istic No MongoDB specified. Will install Mong No RabbitMQ specified. Will install Rab Will create local object storage in K3s Will install a local Docker Registry No authentication set</pre> | firewall rules are applied.<br>set FIREWALL_CONFIGURED=YES<br>fetch and install K3s<br>oDB<br>bitMQ                                                                                                    |
| ===== Deploying ======                                                                                                    |                                                                                                    |
| Apply K3s Firewall rules<br>Apply K3s Firewall rules<br>K3s Installation<br>Local Docker Registry<br>Local Docker Registry<br>Docker Images<br>Docker Images<br>Istio Installation<br>Istio Installation<br>CA Setup<br>CA Setup<br>RabbitMQ Installation                                                                                                    | In Progress<br>Completed<br>In Progress<br>Completed<br>In Progress<br>Completed<br>In Progress<br>Completed<br>In Progress<br>Completed<br>In Progress<br>Completed<br>In Progress<br>Completed<br>In Progress<br>Completed |

```
MongoDB Installation
                                         In Progress
 MongoDB Installation
                                        Completed
 Object Storage Local PVC Installation In Progress
Object Storage Local PVC Installation Completed
 Installing KeySafe 5
                                        In Progress
 Installing KeySafe 5
                                        Completed
 Updating RabbitMQ certificates
                                       In Progress
 Updating RabbitMQ certificates
                                       Completed
 Uninstall local Docker Registry
                                       In Progress
 Uninstall local Docker Registry
                                        Completed
  To use K3s you will need to set the environment variable KUBECONFIG
  This may be done by running:
export KUBECONFIG=/home/<user>/.kube/config
  You may append this to your shell's configuration file:
KUBECONFIG=/home/<user>/.kube/config
export KUBECONFIG
You can list the pools through https://<keysafe5-server-ip>/mgmt/v1/pools
{
  "data": {
    "pools": []
  },
  "meta": {
    "page": {
      "next": "",
      "previous": ""
   }
 }
}_
The ui is now available through https://<keysafe5-server-ip>
Deployment completed successfully.
Generated TLS certificates are valid for 30 days. See the Installation
Guide for how to update certificates.
```

12. Point your browser to the deployment URL:

https://<keysafe5-server-ip>

13. The KeySafe 5 dashboard appears:

| <b>ENTRUST</b> nShield KeySafe 5                                                | Dashboard Hardware Management                                                       | Security Worlds · CodeSafe 5 · 🕐 · 📣 ·                                        |
|---------------------------------------------------------------------------------|-------------------------------------------------------------------------------------|-------------------------------------------------------------------------------|
| Good afternoon<br>Welcome back to nShield KeySafe 5                             |                                                                                     | Outstanding Operations                                                        |
| No HSMs present     View More  Healthy HSMs     O/0                             | Healthy Host Machines                                                               | VIEW OUTSTANDING O                                                            |
| Hardware Modules<br>The distribution of HSMs in your estate by Product<br>Name. | Firmware Version<br>The distribution of HSMs in your estate by Firmware<br>Version. | Image Version<br>The distribution of HSMs in your estate by Image<br>Version. |
| ▲ No data to display                                                            | No data to display                                                                  | ▲ No data to display                                                          |

14. The deploy script will also produce two archives for the agent configuration, one for Linux, one for Windows.

These files contain the agent configuration file and CA certificates for TLS authentication to RabbitMQ. The contents are used for configuring the KeySafe 5 client machines.

15. Configure kubectl access, which will be needed later during the integration:

```
% mkdir -p ${HOME}/.kube
% sudo /usr/local/bin/k3s kubectl config view --raw > ${HOME}/.kube/config
% chmod 600 ${HOME}/.kube/config
% export KUBECONFIG=${HOME}/.kube/config
```

 Add the following line to the user's profile ~/.bash\_profile so KUBECONFIG is set every time:

export KUBECONFIG=\${HOME}/.kube/config

## 2.2.2. Client installation - quick example

In this section we will go over a quick installation of the KeySafe 5 agent (client) on a RedHat 9 Linux server. For the purpose of this integration, we install the KeySafe 5 agent on a server that already has security world installed and configured with some keys. We demonstrate KeySafe 5 with the data from this server. In our scenario we have a RedHat Linux 9 server already setup and running and the integration picks up from the point where the KeySafe 5 agent is installed.

To configure the client machine to be managed and monitored by the KeySafe 5 server, we install the KeySafe 5 agent on this server:

- 1. Transfer the nshield-keysafe5-1.4.0.tar.gz file to the client server.
- 2. Create a directory for the installer:

% mkdir keysafe5-install

3. Untar the KeySafe 5 tar file into this directory:

% tar -xf nshield-keysafe5-1.4.0.tar.gz -C keysafe5-install

4. Change to the install directory:

% cd keysafe5-install

5. Create the installation directory:

% sudo mkdir -p /opt/nfast/keysafe5

6. Transfer the agent-config.tar.gz that deploy.sh generated to the client server:

% scp <keysafe5-server-ip>:/home/<USER>/keysafe5-install/agent-config.tar.gz .

7. Untar the agent into /opt/nfast/keysafe5:

% sudo tar -xf keysafe5-agent/keysafe5-1.4.0-Linux-keysafe5-agent.tar.gz -C /

8. Untar the agent configuration, agent-config.tar.gz:

% sudo tar -xf agent-config.tar.gz -C /opt/nfast/keysafe5/

9. Generate a TLS private key for this KeySafe 5 agent.:

% /opt/nfast/keysafe5/bin/ks5agenttls -keypath=/opt/nfast/keysafe5/conf/messagebus/tls/tls.key -keygen

Output:

Will use nShield HSM as source of randomness for private key data Private key has been generated and saved to /opt/nfast/keysafe5/conf/messagebus/tls/tls.key

When configuring message bus TLS for this KeySafe 5 agent, the key should be saved to /opt/nfast/keysafe5/conf/messagebus/tls/tls.key with file permissions and ownership as documented in the KeySafe 5 Installation Guide

10. Generate a TLS CSR for this KeySafe 5 agent:

% /opt/nfast/keysafe5/bin/ks5agenttls -keypath=/opt/nfast/keysafe5/conf/messagebus/tls/tls.key -csrgen

Output:

CSR has been generated and saved to ks5agent\_openssl-redhat-9.csr

11. Copy the CSR file to the KeySafe 5 server keysafe5-install directory:

% scp ks5agent\_openssl-redhat-9.csr <keysafe5-server-ip>:/home/<USER>/keysafe5-install/.

- 12. Go back to the KeySafe 5 server:
- 13. Run agentcert.sh to create a client TLS certificate for the KeySafe 5 client (agent) using the CSR from the client and the CA created by the deploy script:

% cd /home/<user>/keysafe5-install
% agentcert.sh ks5agent\_openssl-redhat-9.csr 365

```
Certificate generated to ks5agent_openssl-redhat-9.crt. Valid for 365 days
CA Certificate available at /home/<user>/keysafe5-install/internalCA/cacert.pem
RabbitMQ will need to be configured to allow access for the user 'ks5agent_openssl-redhat-9':
    export RUN_RABBIT="kubectl -n rabbitns exec rabbit-chart-rabbitmq-0 -c rabbitmq -- "
    ${RUN_RABBIT} rabbitmqctl add_user ks5agent_openssl-redhat-9 ephemeralpw
    ${RUN_RABBIT} rabbitmqctl set_permissions -p nshieldvhost ks5agent_openssl-redhat-9 '.*' '.*'
    ${RUN_RABBIT} rabbitmqctl clear_password ks5agent_openssl-redhat-9
```

14. In the KeySafe 5 server, Run the commands requested to configure RabbitMQ:

% export RUN\_RABBIT="kubectl -n rabbitns exec rabbit-chart-rabbitmq-0 -c rabbitmq -- "
% \${RUN\_RABBIT} rabbitmqctl add\_user ks5agent\_openssl-redhat-9 ephemeralpw

#### Output:

```
Adding user "ks5agent_openssl-redhat-9" ...
Done. Don't forget to grant the user permissions to some virtual hosts! See 'rabbitmqctl help
set_permissions' to learn more.
```

% \${RUN\_RABBIT} rabbitmqctl set\_permissions -p nshieldvhost ks5agent\_openssl-redhat-9 '.\*' '.\*'

#### Output:

Setting permissions for user "ks5agent\_openssl-redhat-9" in vhost "nshieldvhost" ...

% \${RUN\_RABBIT} rabbitmqctl clear\_password ks5agent\_openssl-redhat-9

#### Output:

Clearing password for user "ks5agent\_openssl-redhat-9" ...

15. In the KeySafe 5 server, copy the client TLS certificate output from the agentcert.sh command to the client server with the KeySafe 5 agent:

% scp ks5agent\_openssl-redhat-9.crt <KEYSAFE5\_CLIENT\_IP>:/home/<USER>/keysafe5-install/.

16. In the KeySafe 5 server, also copy over the CA certificate internalCA/cacert.pem:

% scp internalCA/cacert.pem <KEYSAFE5\_CLIENT\_IP>:/home/<USER>/keysafe5-install/.

- 17. Go back to the KeySafe 5 client machine.
- 18. Copy ks5agent\_openssl-redhat-9.crt to
   /opt/nfast/keysafe5/conf/messagebus/tls/tls.crt:

% sudo cp /home/<USER>/keysafe5-install/ks5agent\_openssl-redhat-9.crt /opt/nfast/keysafe5/conf/messagebus/tls/tls.crt

19. Copy the cacert.pem to /opt/nfast/keysafe5/conf/messagebus/tls/ca.crt:

% sudo cp /home/<USER>/keysafe5-install/cacert.pem /opt/nfast/keysafe5/conf/messagebus/tls/ca.crt

20. Edit the /opt/nfast/keysafe5/conf/config.yaml file:

Set the URL to <KEYSAFE5\_CLIENT\_IP>:5671/nshieldvhost and message\_bus to amqp

```
message_bus:
    # What technology to use for the message bus.
    # Supported Values:
    # - amqp
    # - nats
    # The default is nats
    type: amqp
```

21. If the hardserver is already running, use the KeySafe 5 install script to start the KeySafe 5 agent without restarting the hardserver:

% sudo /opt/nfast/keysafe5/sbin/install

#### Output:

-- Running install fragment keysafe5-agent Checking for user 'keysafe5d' Creating keysafe5d user. useradd: warning: the home directory /opt/nfast already exists. useradd: Not copying any file from skel directory into it. Checking user 'keysafe5d' is in correct group 'nfast' users created correctly Adding 'keysafe5d' user to 'nfastadmin' group Enforcing permissions on existing KeySafe5 agent configuration file Setting group ownership of '/opt/nfast/keysafe5/conf/config.yaml' to 'nfastadmin' group Enforcing permissions on KeySafe5 agent message bus configuration files Installing startup scripts for 'keysafe5-agent'. Enabling the systemd service unit Adding and enabling a systemd unit Created symlink /etc/system/multi-user.target.wants/nc\_keysafe5-agent.service → /etc/systemd/system/nc\_keysafe5-agent.service. Starting nCipher 'keysafe5-agent' server process. ---- Installation complete ----

Otherwise use the nShield install script that starts all the services:

% sudo /opt/nfast/sbin/install

If you have to start or stop the keysafe5 agent, use:

% sudo /opt/nfast/scripts/init.d/keysafe5-agent [start/stop]

22. View the KeySafe 5 agent log:

% sudo tail -50 /opt/nfast/log/keysafe5-agent.log

#### Output:

{"component":"KEYSAFE5-AGENT","level":"info","msg":"Starting agent with config: Hostname:openssl-redhat-9, Version:1.4.0-b69fc133, MessageBus:{type: amqp, URL: amqps://<keysafe5-server-ip>:5671/nshieldvhost, tls: true}, LoggerConfig:{level:Info, format:JSON, file.enabled:true, file.path:/opt/nfast/log/keysafe5agent.log}, UpdateInterval:1m0s, HealthInterval:1m0s, RecoveryInterval:5s, KmdataNetworkMount:false, KmdataPollInterval:1s, CodeSafeUpdateInterval:3m0sCodeSafeCachePeriod:1h0m0s","pid":94643,"time":"2024-10-30 11:28:34.204"} {"component":"KEYSAFE5-AGENT","level":"info","msg":"Recovery necessary","pid":94643,"time":"2024-10-30 11:28:34.205"} {"component":"KEYSAFE5-AGENT","level":"info","msg":"Started watching for changes in /opt/nfast/kmdata/local","pid":94643,"time":"2024-10-30 11:28:34.255"} {"component":"KEYSAFE5-AGENT","level":"info","msg":"Published HSM Data update for module: 1, esn: 5xxxxxxx-xxxx (466 B)","pid":94643,"time":"2024-10-30 11:28:34.259"} {"component":"KEYSAFE5-AGENT","level":"info","msg":"Starting nCore handler on 5xxx-xxxx\_ncore\_request for module: 1, esn: 5xxx-xxxx","pid":94643,"time":"2024-10-30 11:28:34.259"} {"component":"KEYSAFE5-AGENT","level":"info","msg":"Starting feature certificate handler for opensslredhat-9","pid":94643,"time":"2024-10-30 11:28:34.269"} {"component":"KEYSAFE5-AGENT","level":"info","msg":"Starting\_platform handler\_for\_openssl-redhat9","pid":94643,"time":"2024-10-30 11:28:34.269"}
{"component":"KEYSAFE5-AGENT","level":"info","msg":"Published host[openssl-redhat-9] update (20 KiB),
containing hsms: [5xxx-xxxx]","pid":94643,"time":"2024-10-30 11:28:34.274"}
{"component":"KEYSAFE5-AGENT","level":"info","msg":"Published kmdata update for world hknso
0e41xxxxxxx6c2315xxxxx451xxx. keys=7 softcards=1 cardsets=2 cards=10 modulecerts=2 (54
KiB)","pid":94643,"time":"2024-10-30 11:28:34.488"}
{"component":"KEYSAFE5-AGENT","level":"info","msg":"Starting kmdata handler for openssl-redhat9","pid":94643,"time":"2024-10-30 11:28:34.488"}
{"component":"KEYSAFE5-AGENT","level":"info","msg":"No recovery necessary. hardserver running =
true","pid":94643,"time":"2024-10-30 11:28:39.270"}

23. Once deployed you should see the HSM and Security World information from the KeySafe 5 client populated into the KeySafe 5 server:

| ENTRUST nShid                           | eld KeySafe 5        | Dashboard Har                           | dware Management >      | Security Worlds >               | CodeSafe 5⇒                   | (ତ) ଯୁ                       |
|-----------------------------------------|----------------------|-----------------------------------------|-------------------------|---------------------------------|-------------------------------|------------------------------|
| Cood mouning                            |                      |                                         |                         | •                               | utstanding Ope                | rations 🧿                    |
| Welcome back to nShield i               | KeySafe 5            |                                         |                         |                                 | ▲ There are on the outstandin | currently no<br>g operations |
| Healthy HSMs                            | >                    | Healthy Host Machines                   | Healthy Pool            | vis                             | EW OUTSTANDIN<br>PERATIONS    | G ⊛                          |
| Hardware Modules                        |                      | Firmware Version                        |                         | Image Versio                    | on                            |                              |
| The distribution of HSMs in yo<br>Name. | ur estate by Product | The distribution of HSMs in<br>Version. | your estate by Firmware | The distribution of<br>Version. | HSMs in your esta             | ate by Image                 |
| PRODUCT NAME                            | MACHINES #           | FIRMWARE VERSION                        | MACHINES #              | IMAGE VERSION                   | I                             | MACHINES #                   |
|                                         |                      |                                         |                         |                                 |                               |                              |

## Chapter 3. Integrate Entrust KeySafe 5 with the KeyControl Compliance Manager server

## 3.1. Prerequisites

- KeyControl Compliance Manager server has been deployed and configured (Install and configure KCM and KeySafe 5).
- KeySafe 5 has been deployed and configured (Install and configure KCM and KeySafe 5).
- A KeySafe 5 client has been deployed and configured with the HSM (Install and configure KCM and KeySafe 5).

## 3.2. Create the KCM tenant

To be able to use the KeyControl Compliance Manager you must create a tenant that can be used for the integration.

 Point your browser to the KeyControl Compliance Manager (KCM) URL: https://<kcm-server-ip>/kcm.

Sign in using the secroot credentials setup during the KCM installation.

2. Select the Create Tenant button.

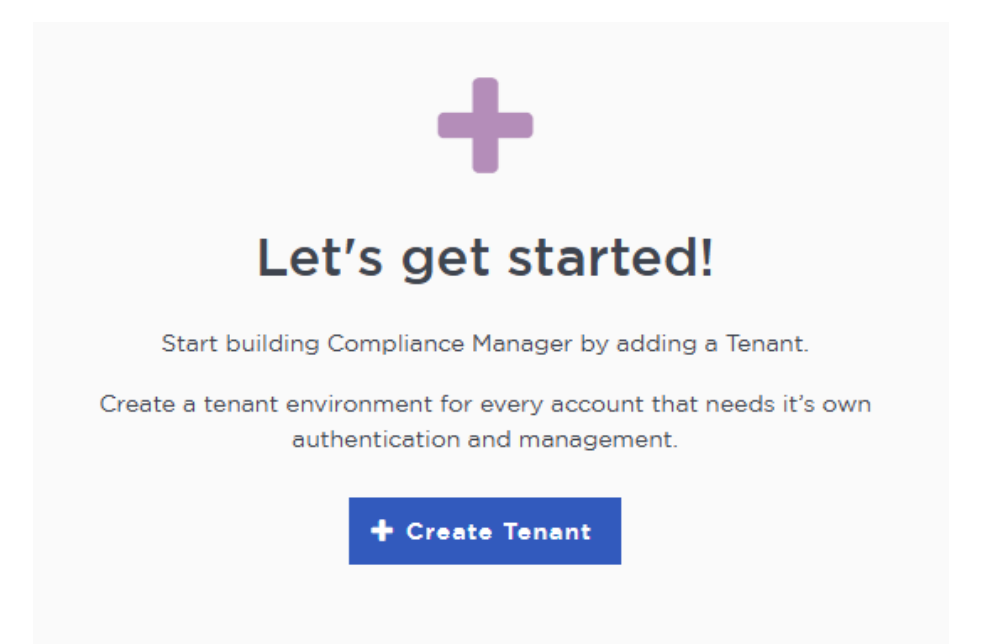

### 3. fill out the **Create Tenant** form:

| Tenants<br>Each tenant has unique authentication and management                                                                                               |
|----------------------------------------------------------------------------------------------------|
|                                                                                                    |
| Create Tenant                                                                                                    |
| A tenant will be an instance of Compliance Manager with unique authentication and management.                                                                 |
|                                                                                                    |
| Name*                                                                                                    |
| KeySafe5                                                                                                    |
| Description                                                                                                    |
| Tenant to test KeySafe5 Integration                                                                                                    |
|                                                                                                    |
|                                                                                                    |
|                                                                                                    |
|                                                                                                    |
|                                                                                                    |
| Email Notifications                                                                                                    |
|                                                                                                    |
| A SMIP needs to be configured to turn on email notifications                                                                                                  |
| Use email to communicate with Tenant Administrators, including their temporary passwords. Turning off email notifications means you will see and need to give |
| temporary passwords to the lenant Admin.                                                                                                    |
|                                                                                                    |
|                                                                                                    |
| Administrator                                                                                                    |
| Invite an individual to have complete access and control over this Tenant. They will be responsible for inviting additional members.                          |
| Admin Name*                                                                                                    |
| Administrator                                                                                                    |
|                                                                                                    |
| Admin Email*                                                                                                    |
| Email will be used as the User Name when logging into the Tenant.                                                                                             |
|                                                                                                    |
|                                                                                                    |
|                                                                                                    |
| Create Tenant Cancel                                                                                                    |
|                                                                                                    |

- 4. Select Create Tenant.
- 5. When the tenant creation completes, a message is displayed:

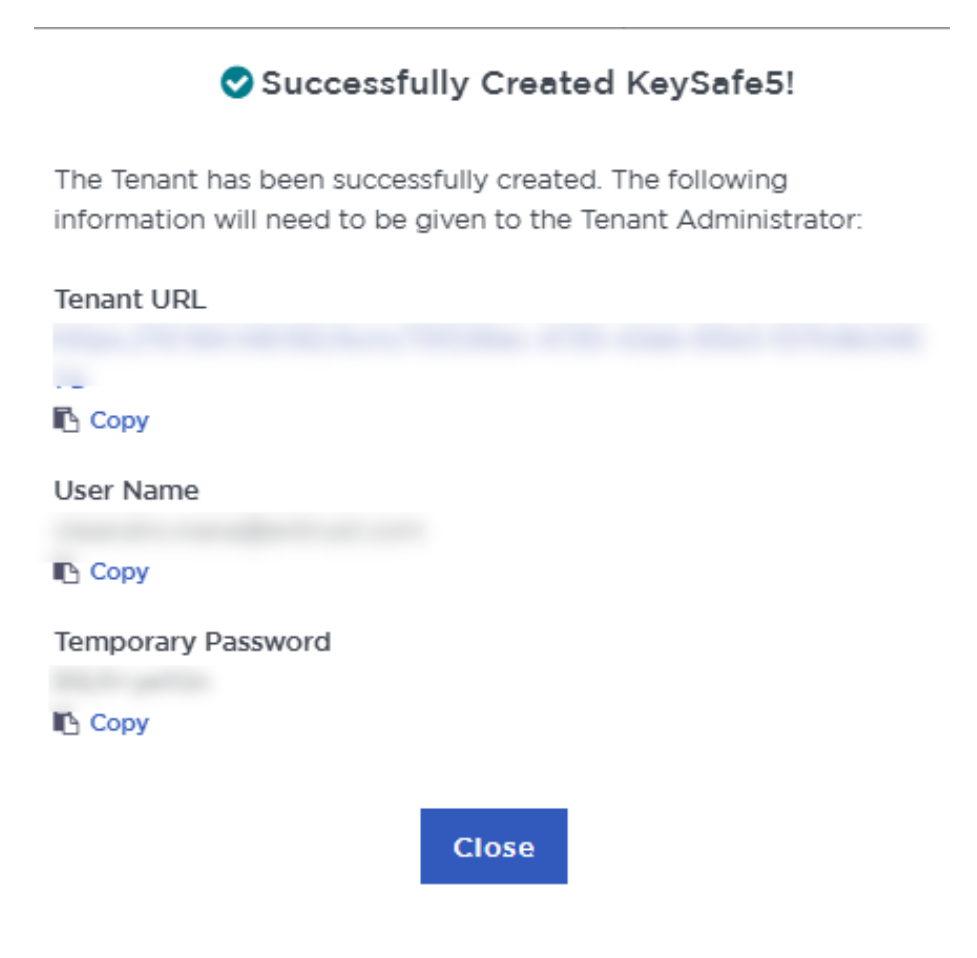

A temporary password is emailed to the administrator's email address. This is the password for signing in for the first time to the tenant space in KCM. In a closed-gap environment where email is not available, the password for the user is displayed when you first create the vault, then it can be copied and sent to the user.

6. Select Close.

The new tenant is displayed in the Vault dashboard.

- 7. To view the details on the tenant, select **View Details** when you mouse over the tenant.
- 8. Select the **URL** to access the tenant's page.

https://<kcm-server-ip>/login/kcm/75f226ec-4730-42eb-85b3-157fc8b3467a/

- 9. Sign in with the password that was copied when you created the tenant or the password that was emailed to you.
- 10. The system makes you change the temporary password and to sign back in.

The KeyControl Compliance Manager Dashboard is displayed:

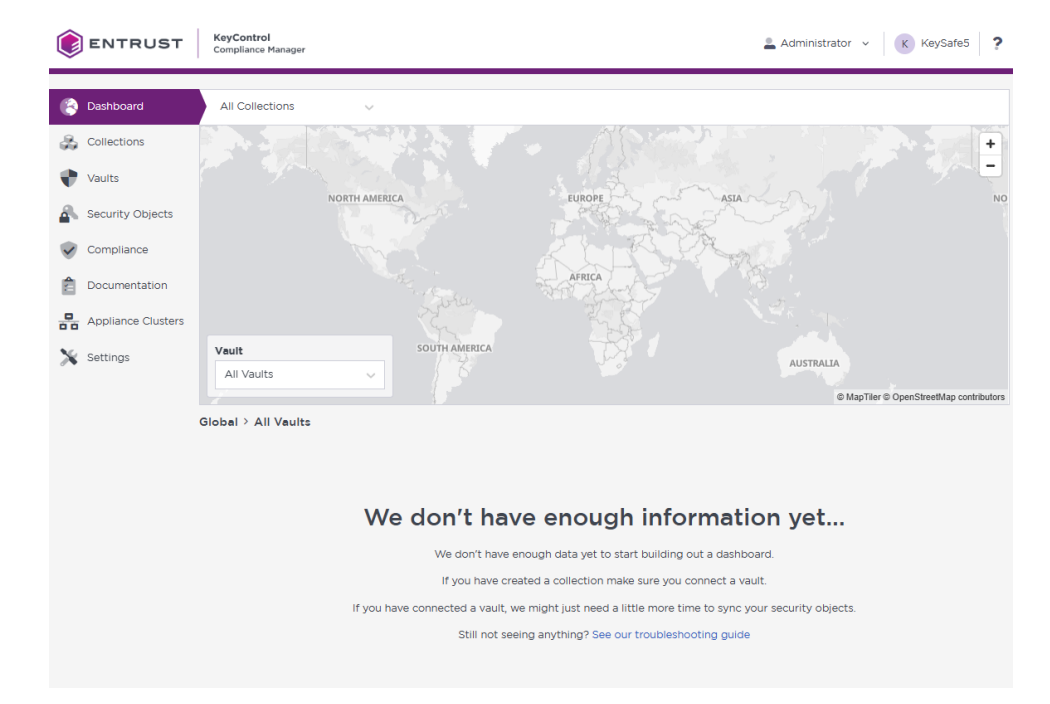

## 3.3. Create the KeySafe 5 app link token key

To connect KeySafe 5 and KCM, you need an app link token key, which you have to create on the KeySafe 5 client server.

- 1. Sign in to the KeySafe 5 client server.
- 2. Generate the key.

In this example, we create the key in the HSM, using module protection:

% sudo /opt/nfast/bin/generatekey simple module=1 protect=module type=AES size=256 ident=cmapplinktokenprot
plainname=applinktokenprot nvram=no

#### Output:

| key generatio                                                      | n parameters:             |                    |  |  |  |  |  |
|--------------------------------------------------------------------|---------------------------|--------------------|--|--|--|--|--|
| operation                                                          | Operation to perform      | generate           |  |  |  |  |  |
| application                                                        | Application               | simple             |  |  |  |  |  |
| protect                                                            | Protected by              | module             |  |  |  |  |  |
| verify                                                             | Verify security of key    | yes                |  |  |  |  |  |
| type                                                               | Key type                  | AES                |  |  |  |  |  |
| size                                                               | Key size                  | 256                |  |  |  |  |  |
| ident                                                              | Key identifier            | cmapplinktokenprot |  |  |  |  |  |
| plainname                                                          | Key name                  | applinktokenprot   |  |  |  |  |  |
| nvram                                                              | Blob in NVRAM (needs ACS) | NO                 |  |  |  |  |  |
|                                                                    |                           |                    |  |  |  |  |  |
| Key successfully generated.                                        |                           |                    |  |  |  |  |  |
| Path to key: /opt/nfast/kmdata/local/key_simple_cmapplinktokenprot |                           |                    |  |  |  |  |  |
|                                                                    |                           |                    |  |  |  |  |  |

If you are using a FIPS Level 3 security world, you will need to provide an OCS card for FIPS authorization during the key creation.

## 3.4. Capture the KCM TLS Certificate chain and load in the KeySafe 5 server

To connect KeySafe 5 and KCM, you have to capture the KCM TLS certificate chain and load in the KeySafe 5 server.

On the KeySafe 5 server, create a secret with the KCM TLS certificate chain.

1. Change to the install keysafe5-install folder:

% cd keysafe5-install

2. Capture the KCM TLS certificate chain (Issuer + Root) certificates, for example using OpenSSL, and store it in compliance-ca.pem:

% openssl s\_client -connect <kcm-server-ip>:443 -showcerts

Output:

```
CONNECTED(0000003)
Can't use SSL_get_servername
depth=1 C = US, O = Hytrust Inc., CN = KeyControl Compliance Manager Certificate Authority
verify error:num=19:self-signed certificate in certificate chain
verify return:1
depth=1 C = US, O = Hytrust Inc., CN = KeyControl Compliance Manager Certificate Authority
verify return:1
depth=0 C = US, 0 = HyTrust Inc., CN = kcm-1031.interop.local
verify return:1
Certificate chain
0 s:C = US, 0 = HyTrust Inc., CN = kcm-1031.interop.local
  i:C = US, O = Hytrust Inc., CN = KeyControl Compliance Manager Certificate Authority
  a:PKEY: rsaEncryption, 2048 (bit); sigalg: RSA-SHA256
  v:NotBefore: Jun 1 00:00:00 2011 GMT; NotAfter: Dec 31 23:59:59 2049 GMT
----BEGIN CERTIFICATE-----
MII
gFFAjK0g=
----END CERTIFICATE-----
1 s:C = US, O = Hytrust Inc., CN = KeyControl Compliance Manager Certificate Authority
  i:C = US, O = Hytrust Inc., CN = KeyControl Compliance Manager Certificate Authority
  a:PKEY: rsaEncryption, 2048 (bit); sigalg: RSA-SHA256
  v:NotBefore: Jun 1 00:00:00 2011 GMT; NotAfter: Dec 31 23:59:59 2049 GMT
----BEGIN CERTIFICATE-----
MIIEG
. . .
8jYM6yT+w=
-----END CERTIFICATE-----
---
Server certificate
subject=C = US, O = HyTrust Inc., CN = kcm-1031.interop.local
issuer=C = US, O = Hytrust Inc., CN = KeyControl Compliance Manager Certificate Authority
No client certificate CA names sent
Peer signing digest: SHA512
Peer signature type: RSA
Server Temp Key: ECDH, prime256v1, 256 bits
SSL handshake has read 2718 bytes and written 421 bytes
Verification error: self-signed certificate in certificate chain
New, TLSv1.2, Cipher is ECDHE-RSA-AES256-GCM-SHA384
Server public key is 2048 bit
Secure Renegotiation IS supported
Compression: NONE
Expansion: NONE
No ALPN negotiated
SSL-Session:
   Protocol : TLSv1.2
    Cipher
             : ECDHE-RSA-AES256-GCM-SHA384
    Session-ID: 165B25EF141F15205AABFA039C4E7CEEB81EFFDDF63C5EA6058E2BC479F5CB18
   Session-ID-ctx:
   Master-Kev:
E9D4E199127778CC3118AF5681CB3E33131E15219A045B9BD48BCDC88EC59F4E9C1FB03D49CA64039F093E14A1506050
   PSK identity: None
    PSK identity hint: None
    SRP username: None
    TLS session ticket lifetime hint: 300 (seconds)
    TLS session ticket:
    0000 - 34 91 0d 87 a6 91 b5 a7-da ba e1 b0 4d f4 1c 10 4.....M...
    0010 - ef 7a 1b cf 80 42 ff 5f-0c 8a 68 24 38 7c ec 76 .z...B._..h$8].v
    0020 - d2 66 c6 a0 63 e7 2d 28-91 c9 b3 07 c8 c6 2c 81 .f..c.-(.....,
    0030 - 20 18 15 cc 81 8e fb f9-25 62 b8 7d 7e 54 7d 53
                                                            .....%b.}~T}S
    0040 - 0a 6f 22 3f f6 5d 91 fc-c6 a0 41 32 cd 5a 84 e8 .o"?.]....A2.Z..
    0050 - d6 12 cc 8e a5 69 ac f4-e0 1d d0 ae 01 c7 fe 9e .....i.....
```

```
0060 - 4d 4f a1 80 bd a4 75 11-db 55 71 35 cb f0 87 ab M0...u.Uq5....

0070 - a4 41 2d f0 2a e5 13 9b-b9 52 0a 10 fd 5e 71 2e A-.*...R...^q.

0080 - 39 8f 88 57 45 9d b9 da-8b 0d 7f 05 a4 40 e7 ad 9..WE......0.

0090 - f1 bd 67 bf 80 74 55 74-8a 17 64 07 88 03 62 cf ..g.tUt.d...b.

00a0 - 60 53 06 fb dd 50 fc 2c-18 8b 99 db 14 14 94 dd `S...P.,.....

00b0 - 55 0d 71 5a 64 73 89 98-a2 76 02 3a cd 1a 45 d6 U.qZds...v.:.E.

Start Time: 1730470418

Timeout : 7200 (sec)

Verify return code: 19 (self-signed certificate in certificate chain)

Extended master secret: no

---

closed
```

You want to use the server CA certificate which in this case is the second certificate in the output above. Save this certificate in a file named compliance-ca.pem.

```
-----BEGIN CERTIFICATE-----
MII
...
8jYM6fvyT+w=
-----END CERTIFICATE-----
```

3. Create a Kubernetes configmap for the KCM TLS certificate:

% kubectl -n nshieldkeysafe5 create configmap compliance-ca --from-file=ca.pem=/path/to/compliance-ca.pem

#### Output:

configmap/compliance-ca created

 Generate the KeySafe 5 back-end values and store them into a file named keysafe5-backend-values.yaml:

```
% helm -n nshieldkeysafe5 get values --all --output yaml keysafe5-backend > keysafe5-backend-values.yaml
% cat keysafe5-backend-values.yaml
```

#### Output:

```
appLabel: keysafe5-backend-app
cache:
    itemTTL: 168h
    peers: keysafe5-headless:3322
    replicaCount: 3
codesafe_mgmt:
    dbName: codesafe-mgmt-db
    image: localhost:5000/keysafe5/codesafe-mgmt:1.4.0
    livenessProbe:
    failureThreshold: 3
    initialDelaySeconds: 5
    periodSeconds: 60
```

```
successThreshold: 1
 pullPolicy: IfNotPresent
 readinessProbe:
    failureThreshold: 3
    initialDelaySeconds: 5
    periodSeconds: 10
    successThreshold: 1
database:
 mongo:
   auth:
      authDatabase: authdb
      existingSecret: "
      type: tls
    connectTimeout: 30s
   hosts: mongo-chart-mongodb-0.mongo-chart-mongodb-headless.mongons.svc.cluster.local:27017,mongo-chart-
mongodb-1.mongo-chart-mongodb-headless.mongons.svc.cluster.local:27017
   maxPoolSize: 100
    minPoolSize: 1
   replicaSet: rs0
    selectionTimeout: 30s
   socketTimeout: 30s
    tls:
     cipherSuites:
      - ECDHE-ECDSA-AES128-GCM-SHA256
     - ECDHE-RSA-AES128-GCM-SHA256
     - ECDHE-ECDSA-AES256-GCM-SHA384
      - ECDHE-RSA-AES256-GCM-SHA384
      - ECDHE-ECDSA-CHACHA20-POLY1305
      - ECDHE-RSA-CHACHA20-POLY1305
      enabled: true
      existingSecret: mongodb-demo-client-certificates
      minProtocolVersion: TLSV1_2
 timeout: 30s
 type: mongo
global:
 imagePullSecrets: []
health:
 allowedClockSkew: 2m
 internalHealthTimeoutPeriod: 10s
 internalHealthUpdatePeriod: 30s
 livenessFailurePeriod: 5m
hsm mgmt:
  dbName: hsm-mgmt-db
  image: localhost:5000/keysafe5/hsm-mgmt:1.4.0
 livenessProbe:
    failureThreshold: 3
    initialDelaySeconds: 5
   periodSeconds: 60
    successThreshold: 1
  pullPolicy: IfNotPresent
 readinessProbe:
    failureThreshold: 3
    initialDelaySeconds: 5
   periodSeconds: 10
    successThreshold: 1
httpServer:
 cleanupTimeout: 30s
 maxHeaderBytes: "1048576"
 readTimeout: 5m
 writeTimeout: 8m
integrations:
 kcm:
   caConfigMap: ""
logging:
 format: JSON
 level: INFO
messageBus:
```

```
URL: rabbit-chart-rabbitmq.rabbitns.svc.cluster.local:5671/nshieldvhost
 auth:
   existingSecret: ""
    type: tls
  tls:
   cipherSuites:
    - ECDHE-ECDSA-AES256-GCM-SHA384
   - ECDHE-RSA-AES256-GCM-SHA384
    - ECDHE-ECDSA-AES128-GCM-SHA256
   - ECDHE-RSA-AES128-GCM-SHA256
    - ECDHE-ECDSA-CHACHA20-POLY1305
    - ECDHE-RSA-CHACHA20-POLY1305
    enabled: true
   existingSecret: rabbit-client-secret-20241029141648
   minProtocolVersion: TLSV1_2
 type: amqp
objectStore:
 pvc: data-nshield-keysafe5
podSecurityContext:
 fsGroup: 1001
 runAsGroup: 1001
 runAsUser: 1001
replicaCount: 3
sw mgmt:
 dbName: sw-mgmt-db
 image: localhost:5000/keysafe5/sw-mgmt:1.4.0
 livenessProbe:
    failureThreshold: 3
   initialDelaySeconds: 5
   periodSeconds: 60
   successThreshold: 1
 pullPolicy: IfNotPresent
 readinessProbe:
    failureThreshold: 3
    initialDelaySeconds: 5
    periodSeconds: 10
    successThreshold: 1
```

5. Upgrade the KeySafe 5 backend:

Ensure that the nshield-keysafe5-backend-1.X.X.tgz is correct version.

% helm upgrade --install keysafe5-backend --namespace=nshieldkeysafe5 --values keysafe5-backend-values.yaml
--set integrations.kcm.caConfigMap=compliance-ca helm-charts/nshield-keysafe5-backend-1.4.0.tgz

#### Output:

Release "keysafe5-backend" has been upgraded. Happy Helming! NAME: keysafe5-backend LAST DEPLOYED: Fri Nov 1 10:42:21 2024 NAMESPACE: nshieldkeysafe5 STATUS: deployed REVISION: 3 TEST SUITE: None NOTES: nShield KeySafe 5 backend services The installed nshield-keysafe5-backend release is named keysafe5-backend in namespace nshieldkeysafe5. To view configuration values used for this install: helm --namespace nshieldkeysafe5 get values keysafe5-backend

```
Configuring External Access
This helm chart installs the KeySafe 5 services into a Kubernetes cluster but
does not configure external access to the services. To access the services you
will need to configure ingress to your cluster and routing of requests to the
'keysafe5-headless' Kubernetes Service.
To configure an Istio Ingress Controller, use the KeySafe 5 Istio Helm chart:
 1. Install the KeySafe 5 Istio helm chart. This chart contains pre-defined
     routes to the ClusterIP services described above (see chart README.md
     for configuration options)
 > helm install keysafe5-istio helm-keysafe5-istio/
 2. Determine the external IP address of the Istio Ingress Gateway
 > INGRESS_IP=$(kubectl get svc -n istio-system -l app=istio-ingressgateway -o
jsonpath='{.items[0].status.loadBalancer.ingress[0].ip}')
 The backend services would then be accessible at:
                 HSM Management: https://$INGRESS_IP/mgmt/v1/hsms
                 Host Management: https://$INGRESS_IP/mgmt/v1/hosts
                 Pool Management: https://$INGRESS_IP/mgmt/v1/pools
 Feature Certificate Management: https://$INGRESS_IP/mgmt/v1/feature-certificates
       Security World Management: https://$INGRESS_IP/mgmt/v1/worlds
            CodeSafe Management: https://$INGRESS_IP/codesafe/v1
To configure other Kubernetes Ingress Controllers you must configure routing to
the 'keysafe5-headless' service in 'nshieldkeysafe5'
namespace, and any authentication or authorization to access the services.
Alternatively, for local testing:
 To access the HSM/Pool Management API:
    kubectl port-forward --namespace nshieldkeysafe5 svc/keysafe5-headless 18080:18080
    curl -X GET http://127.0.0.1:18080/mgmt/v1/hsms
    curl -X GET http://127.0.0.1:18080/mgmt/v1/hosts
    curl -X GET http://127.0.0.1:18080/mgmt/v1/pools
    curl -X GET http://127.0.0.1:18080/mgmt/v1/feature-certificates
 To access the Security World Management API:
    kubectl port-forward --namespace nshieldkeysafe5 svc/keysafe5-headless 18081:18081
    curl -X GET http://127.0.0.1:18081/mgmt/v1/worlds
  To access the CodeSafe Management API:
    kubectl port-forward --namespace nshieldkeysafe5 svc/keysafe5-headless 18082:18082
    curl -X GET http://127.0.0.1:18082/codesafe/v1/machines
```

## 3.5. Enable the connection between the KeySafe 5 and KCM

The connection between KeySafe 5 and KCM is based on a Security World basis. This allows a direct mapping one-to-one between the security world and nShield and a vault in KCM. That will allow in KCM for a customer to apply specific policies and documentation template on a vault by vault (security world by security world) basis. This allows for each security world to have its own compliance policy.

1. Make sure you have the following information from the KeyControl Compliance Manager:

- KeyControl Compliance Manager ID
- KeyControl Compliance Manager Token
- 2. Point your browser to the KeySafe 5 deployment URL:

https://<keysafe5-server-ip>

3. Select **Security Worlds** in the top bar, then select the **Security Worlds** menu option.

| ( | ENTRUST nShield KeySafe 5                           | Dashboard |    |                                               |                                |      |                           | ()<br>()               | Ĵ,        |
|---|-----------------------------------------------------|-----------|----|-----------------------------------------------|--------------------------------|------|---------------------------|------------------------|-----------|
|   |                                                     |           | ⊕  | Security Worl<br>Specialized key<br>framework | lds<br>management >            | Outs | tanding Ope               | rations                | 0         |
|   | GOOD ATTERNOON<br>Welcome back to nShield KeySafe 5 |           | 93 | Outstanding<br>Operations requ                | Operations<br>uiring attention |      | There are o<br>outstandin | currently<br>g operati | no<br>ons |

4. The list of security worlds is displayed:

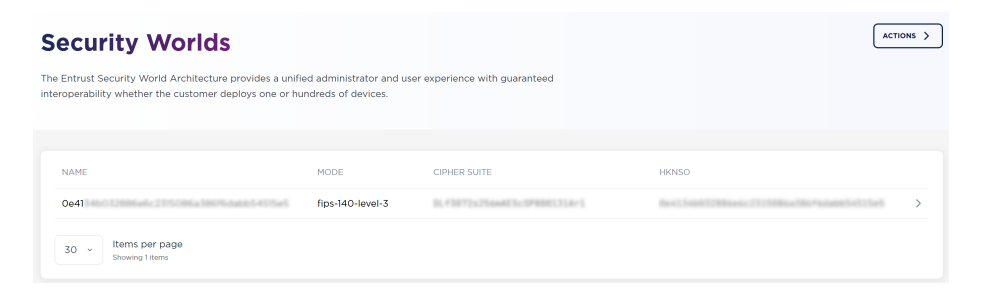

5. Select the security world listed that you will use to connect to Entrust KeyControl Compliance Manager.

| SECURITY WORLD DETAIL    |              |           |             |        |        |                         | ACTIONS >                   |
|--------------------------|--------------|-----------|-------------|--------|--------|-------------------------|-----------------------------|
| 0e4134b0328              |              | <23154    | (86)        |        | -      | 005451                  |                             |
| HKNSO:                   | 14.781*14.44 | 0-010-0   |             |        |        |                         |                             |
|                          |              |           |             |        |        |                         |                             |
| Basic Information Pools  | Cards        | Softcards | Secrets     | Opera  | ations | Compliance Manager      |                             |
|                          |              |           |             |        |        |                         |                             |
| Configuration            |              |           |             |        |        |                         | ^                           |
| Mode                     |              |           | fips-140-le | evel-3 | Cipher | Suite                   | 8,43872x25aa403x5P8001314+1 |
| NSO Timeout              |              |           |             | 2700   | Minim  | um Passphrase Length    | 0                           |
| Audit Logging            |              |           | 🛞 Dis       | abled  | Strict | RSA key generation      | S Enabled                   |
| Disable PKCS1 Padding    |              |           | 🛞 Dis       | abled  | Passpl | nrase strength checking | Ø Disabled                  |
| Admin card set threshold |              |           |             | 1      | Admir  | card set total          | 15                          |
| Generation ESN           |              |           | 7852-2680   | 10111  | Gener  | ation time              | Jul 20, 2023 2:00:03 PM     |

 Select Compliance Manager >> Configure to configure the connection with KCM.

| SECURITY WORLD DETAIL |             |             |                 |         |            |                    |
|-----------------------|-------------|-------------|-----------------|---------|------------|--------------------|
| 0e4134b0              | 128         | 65+5        | <23154          | 186)    | 8676-04    | 005451             |
| HKNSO:                |             |             | 0-0100          |         |            |                    |
| Basic Information     | Pools       | Cards       | Softcards       | Secrets | Operations | Compliance Manager |
| KeyControl Com        | pliance     | Manage      | ər              |         |            |                    |
| KeyControl Co         | mpliance Ma | anager conn | ection does not | exist.  |            |                    |
|                       |             |             |                 |         |            |                    |

- 7. Enter the following information:
  - KeyControl Compliance Manager ID
  - KeyControl Compliance Manager Token
- 8. Navigate to the KeyControl Compliance Manager tenant URL created earlier and sign in:

https://<kcm-server-ip>/login/kcm/75f226ec-4730-42eb-85b3-157fc8b3467a/

9. In the main page, select **Settings** in the left pane.

|                                                                    | KeyControl<br>Compliance Manager                                                         |
|--------------------------------------------------------------------|------------------------------------------------------------------------------------------|
| <ul> <li>Dashboard</li> <li>Collections</li> <li>Vaulte</li> </ul> | Settings About Members Local Users Authentication App Links                              |
| Values     Security Objects     Compliance     Documentation       | About<br>Name<br>KeySafe5<br>UID                                                         |
| Appliance Clusters                                                 | Image<br>Add an image or logo (.jpg, .png, .gif) to represent this app<br>K Select Image |
|                                                                    | Арріу                                                                                    |

10. In Settings, select App Links.

| <b>ENTRUST</b>                                                                                                    | KeyCartol<br>Compliance Manager                                                                                       |
|----------------------------------------------------------------------------------------------------|----------------------------------------------------------------------------------------------------|
| Deshboard     Collections     Collections     Vaults     Security Objects     Compliance     Compliance     Documentation | Settings About   Members   Local Users   Authentication   App Links                                                   |
| Appliance Clusters                                                                                                    |                                                                                                    |
|                                                                                                    | There Are No App Links Yet                                                                                            |
|                                                                                                    | An app link needs to be established in order to connect an app/vault                                                  |
|                                                                                                    | When an app link is created, a token will be generated that the app administrator will use<br>to create a connection. |
|                                                                                                    | Create App Link                                                                                                    |

11. Select **Create App Link** and enter the information about the app:

## Create App Link

| Name *                                                              |  |
|---------------------------------------------------------------------|--|
| Give this app link a name to easily identify where it will be used. |  |
| KeySafe5 Demo                                                       |  |
| Description                                                         |  |
| Demo for the KeySafe5 Integration.                                  |  |
|                                                                     |  |
|                                                                     |  |
| Max 1024 characters                                                 |  |
|                                                                     |  |
| Cancel Create                                                       |  |

### 12. Select Create.

This generates the token and the ID that KeySafe 5 needs.

### Copy Token

The following information will need to be added to the app that wants to connect to this Compliance Manager.

Make sure to copy this token and treat like a password. You want to keep it secure. You will not be able to see this token again.

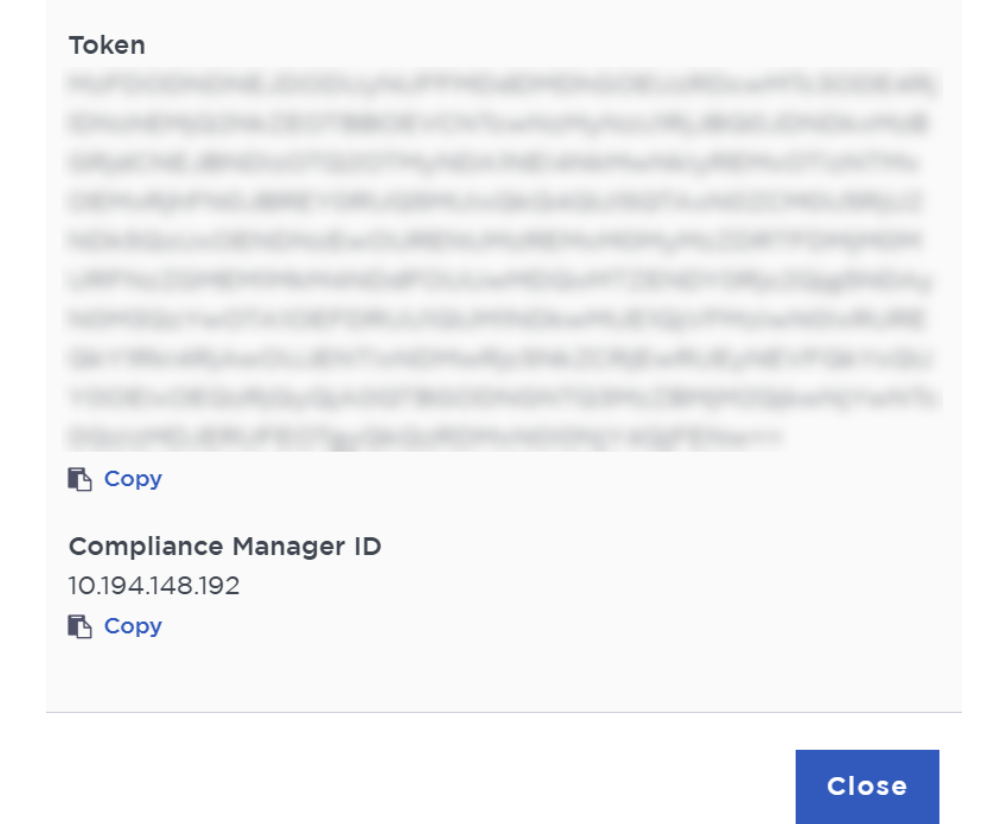

13. Copy the **Token** and paste it back in the **Setup KeyControl Compliance Manager Connection** page in KeySafe 5:

Mz...FENw==

14. Copy the **Compliance Manager ID** and paste it back in the **Setup KeyControl Compliance Manager Connection** page in KeySafe 5:

10.194.XXX.XXX

 Back in the Setup KeyControl Compliance Manager Connection page in KeySafe 5, then select Next Step.

| SECURITY WORLD:                                                                                              |            |
|----------------------------------------------------------------------------------------------------|------------|
| Setup KeyControl Compliance Manager Con                                                                      | nection    |
|                                                                                                    |            |
| Connect I Token Encryption Configure                                                                         | Complete   |
|                                                                                                    |            |
| This feature uses Entrust KeyControl Compliance Manager, please <u>contact support</u> for more information. |            |
| Connect                                                                                                    |            |
| KeyControl Compliance Manager ID                                                                             |            |
| 10.194.148.192                                                                                               |            |
| KeyControl Compliance Manager Token                                                                          | <u>_</u>   |
|                                                                                                    |            |
|                                                                                                    | -          |
|                                                                                                    |            |
| CANCEL AND EXIT WIZARD                                                                                       | ₽ <b>→</b> |
|                                                                                                    |            |

16. In **Token Encryption**, select the **App Link Token Key** that you created earlier, then select **Next Step**.

|                                       | loken Encryption                         |                                                |
|---------------------------------------|------------------------------------------|------------------------------------------------|
| ) This feature uses Entrust Ke        | eyControl Compliance Manager, please     | e <u>contact support</u> for more information. |
| oken Encryption                       |                                          |                                                |
| Select module protect                 | ted secret use to encrypt the app link t | token.                                         |
| Active Filters: None                  |                                          |                                                |
| Search by Identifier                  | Or Name                                  |                                                |
|                                       | IDENTIFIER                               | NAME                                           |
| APPLICATION NAME                      |                                          | applinktokenprot                               |
| APPLICATION NAME     simple           | cmapplinktokenprot                       |                                                |
| simple     simple     Showing 1 items | cmapplinktokenprot                       |                                                |

Setup KeyControl Compliance Manager Connection

17. In **Configure**, select the synchronization time and the size, then select **Next Step**.

| up key               |                      | pliance Manage                                | er Connectio     |
|----------------------|----------------------|-----------------------------------------------|------------------|
| Connect              | Token Encryption     | Configure                                     | 4 Complete       |
| This factories and   |                      |                                               |                  |
| This feature uses i  |                      | lanager, please <u>contact support</u> for mo | ore information. |
| nfigure              |                      |                                               |                  |
|                      | Annual and an annual |                                               |                  |
| chronise with KeyCon | ntrol every          | Hours                                         | ~                |
| chronise with KeyCon | itrol every          | Hours                                         | ~                |

18. In **Complete**, review the configuration settings, then select **Complete Setup**.

| etup KeyCor                 | ntrol Compliance Man           | ager Connecti             |
|-----------------------------|--------------------------------|---------------------------|
|                             |                                |                           |
| Connect                     | V Token Encryption V Configure | e 🕑 Complete              |
|                             |                                |                           |
|                             |                                |                           |
| Connection                  |                                |                           |
| KeyControl Compliance Manag | ger ID                         | 10.194.148.192            |
| KeyControl Compliance Manac | ger Token                      | NODELLADOLWHTL30DE4840.   |
|                             |                                |                           |
| Token Encryption Key        |                                | simple:cmapplinktokenprot |
| Token Encryption Key        |                                | simple:cmapplinktokenprot |
| Token Encryption Key        |                                | simple:cmapplinktokenprot |

The system should connect to KeyControl Compliance Manager and display the connection status.

|                   | 0328     | 86+6   | c23154    | 0643    | 8675-0     | 005451             | ACTIONS >               |
|-------------------|----------|--------|-----------|---------|------------|--------------------|-------------------------|
| HKNSO:            |          |        |           |         |            |                    |                         |
| Pasic Information | Pools    | Cards  | Softcards | Secrets | Operations | Compliance Manager |                         |
| basic mornation   | FOOIS    | Carus  | Softcards | Jecleta | operations | compliance manager |                         |
| KeyControl Con    | npliance | Manage | er        |         |            |                    |                         |
| Status            |          |        |           |         |            |                    | ⊗ Enabled               |
| Last Sync         |          |        |           |         |            |                    | Nov 1, 2024 11:46:11 AM |
| Last Sync Status  |          |        |           |         |            |                    | Success                 |
| Sync              |          |        |           |         |            |                    | Every 1 hours           |
| Batch size        |          |        |           |         |            |                    | 1000                    |

Now a vault has been created in KCM and the secrets metadata in keysafe5 has been pushed out to the KCM vault. The display above shows the time of the last sync and when the next sync will occur.

## 3.6. Validate the integration

The secrets have been pushed to the KeyControl Compliance Manager. We can check them there.

1. Navigate to the KeyControl Compliance Manager tenant URL that you created earlier and sign in:

https://<kcm-server-ip>/login/kcm/75f226ec-xxxx-xxxx-xxxx-xxxx/

2. Select **Vaults** on the left pane to list the vaults and you should see one for the world we selected in KeySafe 5.

| ۱ | ENTRUST                  | KeyControl<br>Compliance Hanager                                                         |                    |                  |            |                      | 💄 Adminis | strator v K | KeySafe5 |
|---|--------------------------|------------------------------------------------------------------------------------------|--------------------|------------------|------------|----------------------|-----------|-------------|----------|
| 3 | Dashboard<br>Collections | Vaults<br>A vaut is a collection of security objects<br>Collection: All v Type: All v Ri | sk: All V          |                  |            |                      |           |             |          |
|   | Vaults                   | Name                                                                                     | Collection         | Security Objects | Compliance | Documentation        | Risk      |             |          |
| 4 | Security Objects         | *                                                                                        | Default Collection | 1                | Unassessed | No Template Assigned | HIGH      | Manage 🗗    |          |
|   | Compliance               |                                                                                          |                    |                  |            |                      |           |             |          |
| Ê | Documentation            |                                                                                          |                    |                  |            |                      |           |             |          |
| - | Appliance Clusters       |                                                                                          |                    |                  |            |                      |           |             |          |
| × | Settings                 |                                                                                          |                    |                  |            |                      |           |             |          |

3. Select the vault for the security world.

You should see the vault details, when it was connected, the last time it was sync and so on.

| Dashboard         | PENING HEM Voult                            | 315086a38676dabb54575#5                          |                       | Manage Vault                |
|-------------------|---------------------------------------------|--------------------------------------------------|-----------------------|-----------------------------|
| Gollections       | Details Security Objects                    | Compliance Documentation                         |                       |                             |
| Vaults            | Vault Details                               |                                                  |                       |                             |
| Security Objects  | Collection                                  | Description                                      |                       |                             |
| Compliance        | Default Collection                          |                                                  |                       | HIGH 100% (1)<br>MED 0% (0) |
| Documentation     | Vault Name                                  | Vault ID                                         | HIGH                  | LOW 0% (0)                  |
| Appliance Cluster | s IP Address                                | FQDN                                             | RISK                  | What does this mean?        |
| 🖌 Settings        | Location<br>New York, USA                   | <b>Last Sync</b><br>Nov 01, 2024 11:46:11 AM     | Security Ob<br>1      | jects                       |
|                   | Vault Connected<br>Nov 01, 2024 11:46:11 AM | Vault Connected By<br>cleandro.viana@entrust.com | View Security Objects |                             |
|                   | Updated<br>Nov 01, 2024 11:46:11 AM         | Updated By<br>cleandro.viana@entrust.com         | No Templat            | e Assigned                  |
|                   |                                             |                                                  | Assign Documentation  | Template                    |

4. Select the **Security Objects** tab to view the secret key we created earlier in the world.

| Dashboard          |                                                                 | 715086a38695dabb54515a5                           |           |        |        |             |            |     | Manage Vault 🖉 |
|--------------------|-----------------------------------------------------------------|---------------------------------------------------|-----------|--------|--------|-------------|------------|-----|----------------|
| 🚓 Collections      | Details   Security Objects                                      | Details Security Objects Compliance Documentation |           |        |        |             |            |     |                |
| 💎 Vaults           | Security Objects                                                |                                                   |           |        |        |             |            |     |                |
| Security Objects   | Risk: All v Documented: All v Compliance: All v Search Contains |                                                   |           |        |        |             |            |     |                |
| Compliance         | Object Name                                                     | ^ Object Type                                     | Algorithm | Length | Status | Documented  | Compliance | Age | Risk           |
| Documentation      | simple:cmapplinktokenprot                                       | SymmetricKey                                      | AES       | 256    | Active | No Template | Unassessed |     | 21 HIGH        |
| Appliance Clusters |                                                                 |                                                   |           |        |        |             |            |     |                |
| 🔀 Settings         |                                                                 |                                                   |           |        |        |             |            |     |                |

Now that you have the security objects in KCM, you can apply specific policies and documentation template on a vault by vault (security world by security world) basis. This way each security world has its own compliance policy.

For information on how to use the compliance policies, see the KeyControl Compliance Manager online documentation.

# Chapter 4. Additional resources and related products

- 4.1. nShield as a Service
- 4.2. KeyControl
- 4.3. KeyControl as a Service
- 4.4. Entrust products
- 4.5. nShield product documentation